## How to set up a Pharmacist Resource Center account

- Each person who needs access to the Pharmacist Resource Center Website will need to go to the Pharmacist Resource Center Website at: <u>https://www.express-scripts.com/prc</u> and click on the link "Click here to register today link," found in the "Register today" box as seen below.
- Note: if you want only 1 account for the pharmacy, one person can manage the user account.

| EXPRESS SCRIPTS*                                                                                                    |                                                                                                    | Terms of Use   Privacy                                                                                                    |
|----------------------------------------------------------------------------------------------------|----------------------------------------------------------------------------------------------------|----------------------------------------------------------------------------------------------------|
| Tools<br>Search<br>Resources<br>FAQs<br>Prior Authorization<br>Request<br>Pharmacy Information<br>Pharmacy Clinical Edits | Pharmacist Resource Center                                                                                                    |                                                                                                    |
| Information<br>Contact numbers<br>Express Sorpts Corporate<br>Site                                                        | Register today.   Important: You must be authenticated to access patient information. If you have not yet registered, sign up today to gain access to the Pharmacel Resource Center. Our one-time registration is easy. Click here to registered, sign up today to gain access to the Pharmacel Resource Center. Our one-time registration is easy. Click here to registered, you can expected claims   • Search for patient information   • Find registered claims | Already Registered?     Phase begin by entering your user ID and password and clicking on the 'login' button. Login information will only be requested once and maintained throughout your session.     user ID:     password:     front your password?     Please note: 'Passwords must be at least six characters combining letters and numbers. All passwords are case sensitive. |

2. There are three (3) options for registration: the default registration is set-up for an individual pharmacy but there are also options for Chain and PSAO headquarters (both options are only used for staff members at the headquarters). The details of what is needed for each option on behalf of the registering entity are listed in the table below.

| <i>d</i> 1.                                                         |                                                                                                    | Terms of Use   Privacy |  |
|---------------------------------------------------------------------|----------------------------------------------------------------------------------------------------|------------------------|--|
| EXPRESS SCRIPTS*                                                    |                                                                                                    |                        |  |
|                                                                     |                                                                                                    |                        |  |
| Tools<br>Search                                                     | Register now!                                                                                                    |                        |  |
| Resources                                                           | Invividual Pharmacy Location Registration                                                                                                    |                        |  |
| FAQs<br>Prior Authorization                                         | Please enter the required information below to register with the Pharmacist Resource Center.                                                                                                    |                        |  |
| Request                                                             | By submitting your registration information, you agree to the current version of our terms of use and privacy policy.                                                                                                    |                        |  |
| Pharmacy Information<br>Pharmacy Clinical Edits                     | Headquarters Level Registration                                                                                                    |                        |  |
| Information<br>Contact numbers<br>Express Scripts Corporate<br>Site | Please select one of the following options for account registration:<br>Chain I FSAO, headquarters                                                                                                    |                        |  |
|                                                                     | Store identification                                                                                                    |                        |  |
|                                                                     | Store Service Provider ID                                                                                                    |                        |  |
|                                                                     |                                                                                                    |                        |  |
|                                                                     | Store zip code                                                                                                    |                        |  |
|                                                                     |                                                                                                    |                        |  |
|                                                                     | An Rx number with a date of service within the last two days                                                                                                    |                        |  |
|                                                                     |                                                                                                    |                        |  |
|                                                                     | Personal identification                                                                                                    |                        |  |
|                                                                     | Your user name and password are confidential information, as that term is defined by your Express Scripts, Inc. Provider Agreement, and may not be shared with a third-party without Express Scripts' express written permission. |                        |  |
|                                                                     | First name Last name                                                                                                    |                        |  |
|                                                                     |                                                                                                    |                        |  |
|                                                                     | Date of birth (MM/DD/YYYY)                                                                                                    |                        |  |
|                                                                     | Phone number                                                                                                    |                        |  |
|                                                                     |                                                                                                    |                        |  |
|                                                                     | E-mail address                                                                                                    |                        |  |
|                                                                     | Or, if you do not have an e-mail address, click this box                                                                                                    |                        |  |
|                                                                     | Create a user ID (you will use this ID for all future logins)                                                                                                    |                        |  |
|                                                                     |                                                                                                    |                        |  |
|                                                                     | Create a password                                                                                                    |                        |  |
|                                                                     | (Nust be between 6 and 10 characters combining letters and numbers. Passwords are oAst-sEnSitVE.)                                                                                                    |                        |  |
|                                                                     | Confirm a password                                                                                                    |                        |  |
|                                                                     | (Retype your password exactly as you did above.)                                                                                                    |                        |  |
|                                                                     | Provide a password hint (example)                                                                                                    |                        |  |
|                                                                     |                                                                                                    |                        |  |
|                                                                     |                                                                                                    |                        |  |
|                                                                     | I agree to the Terms of Use and Privacy Policy.                                                                                                    |                        |  |
|                                                                     | submit                                                                                                    |                        |  |
|                                                                     |                                                                                                    |                        |  |
|                                                                     |                                                                                                    |                        |  |

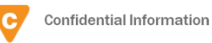

3. The registration information is the same for each option; however, certain details in the "Store identification" section will differ based on the option selected. The chart below indicates the difference in options.

| Chain identification                                         | PSAO identification                                          |
|--------------------------------------------------------------|--------------------------------------------------------------|
| NCPDP Chain Code<br>(what is this?)                          | NCPDP Chain Code                                             |
| Store Service Provider ID<br>(what is this?)                 | Store Service Provider ID<br>(what is this?)                 |
| Store zip code                                               | Store zip code                                               |
| An Rx number with a date of service within the last two days | An Rx number with a date of service within the last two days |

4. Once the information has been entered and submitted, the user will receive a confirmation message with his/her user ID. The user ID and password are required to access the Express Scripts Pharmacist Resource Center website. Click on "Continue" to use the website.

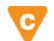

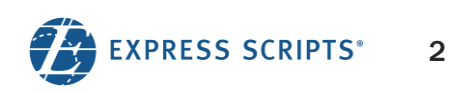